### ้ต้องการวิธีการเชื่อมต่อ Wifi แบบ Infra เครื่องพิมพ์รุ่น ME900WD-ME960F-TX720WD สำหรับ MAC OS 10.6.2 ค่ะ

## <u>1. เช็ค IP Address ที่เครื่องคอมพิวเตอร์ เพื่อจะนำไป Set ที่เครื่อง Printer</u>

1.คลิกรูป 🚺 เลือก System Preferences **Finder** File Edit View About This Mac Software Update... Mac OS X Software... System Preferences... Dock ► Location ► Recent Items ► Force Quit Finder て 企 業 も プ ∼∺≜ Sleep Restart... Shut Down... Log Out admin... <del></del> ር жQ

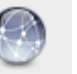

2.จะปรากฏหน้าต่างดังรูป จากนั้นดับเบิ้ลคลิกที่ Network

| 000        |                           |                      | System F           | Preferences        |              |                     |                     |
|------------|---------------------------|----------------------|--------------------|--------------------|--------------|---------------------|---------------------|
| < <        | Show All                  |                      |                    |                    |              | Q                   |                     |
| Personal   |                           |                      |                    |                    |              |                     |                     |
| Appearance | Desktop &<br>Screen Saver | Dock                 | Exposé &<br>Spaces | Language &<br>Text | Security     | Q<br>Spotlight      |                     |
| Hardware   |                           |                      |                    |                    |              |                     |                     |
| CDs & DVDs | Displays                  | Energy<br>Saver      | Keyboard           | Mouse              | Trackpad     | Print & Fax         | Sound               |
| Internet & | Wireless                  |                      |                    |                    |              |                     |                     |
| MobileMe   | ()<br>Network             | Bluetooth            | Sharing            |                    |              |                     |                     |
| System     |                           |                      |                    |                    |              |                     |                     |
| Accounts   | Date & Time               | Parental<br>Controls | Software<br>Update | Speech             | Startup Disk | (Q)<br>Time Machine | Universal<br>Access |
| Other      |                           |                      |                    |                    |              |                     |                     |
| Déjà Vu    | Version Cue<br>CS4        |                      |                    |                    |              |                     |                     |

### 3.วิธีการเช็ค IP Address เลือก แทบ **TCP/IP**

|                 | INC           | etwork            |                 |
|-----------------|---------------|-------------------|-----------------|
| Show All        |               |                   | ٩               |
| AirPort         |               |                   |                 |
| AirPort         | TCP/IP DNS WI | NS 802.1X Proxies | Ethernet        |
| Configure IPv4: | Using DHCP    | ¢                 |                 |
| IPv4 Address:   | 192.168.1.38  | F                 | enew DHCP Lease |
| Subnet Mask:    | 255.255.255.0 | DHCP Client ID:   |                 |
| Router:         | 192.168.1.1   |                   | ( If required ) |
| Configure IPv6: | Automatically | \$                |                 |
| Router:         |               |                   |                 |
| IPv6 Address:   |               |                   |                 |
| Prefix Length:  |               |                   |                 |
|                 |               |                   |                 |
|                 |               |                   |                 |
|                 |               |                   |                 |
|                 |               |                   | (Cancel) (      |
|                 |               |                   | Cancer C        |

## <u>2. Set ค่าที่เครื่อง Printer</u>

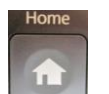

1.-ถ้าเป็นเครื่องพิมพ์รุ่น ME900WD และ TX720WD ให้กด โบบบี แล้วกด ลูกศร ขึ้น /ลง/ ซ้าย/ ขวา เพื่อเลือก Setup จากนั้น กดปุ่ม OK

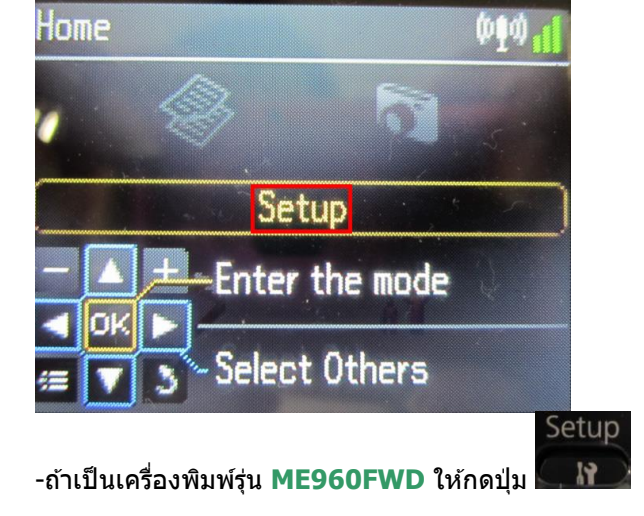

\*\* <u>ถ้าเครื่องพิมพ์ที่มีเคย set ไว้แล้วให้ทำตามขั้นตอนดังต่อไปนี้ แต่ถ้ายังไม่เคย set ให้ไปที่ข้อ 2</u>

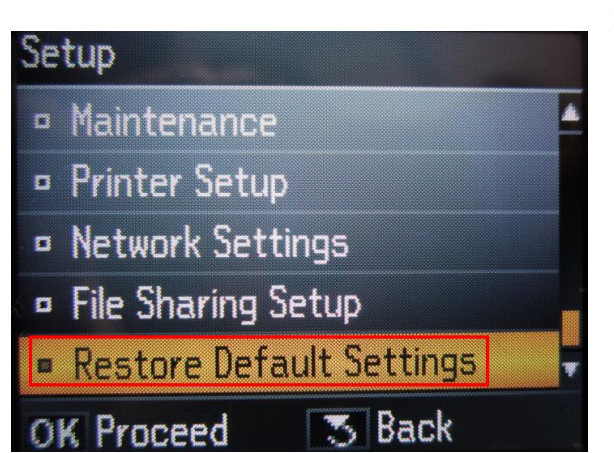

1.1 เลือก **Restore Default Setting** แล้วกด **OK** 

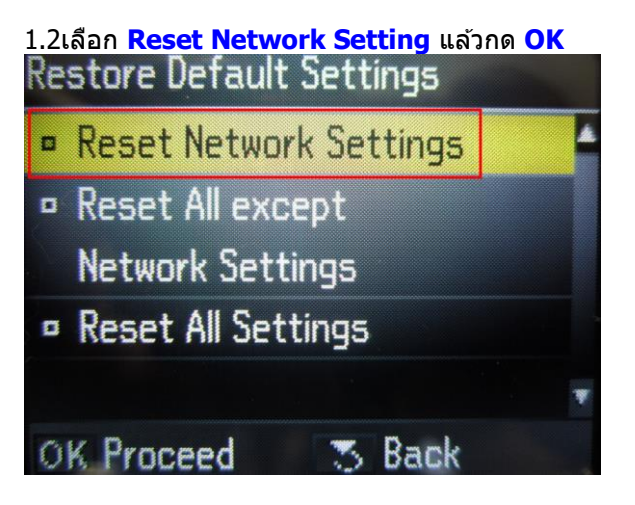

1.3 เลือก **Yes** แล้ว กด **OK** 

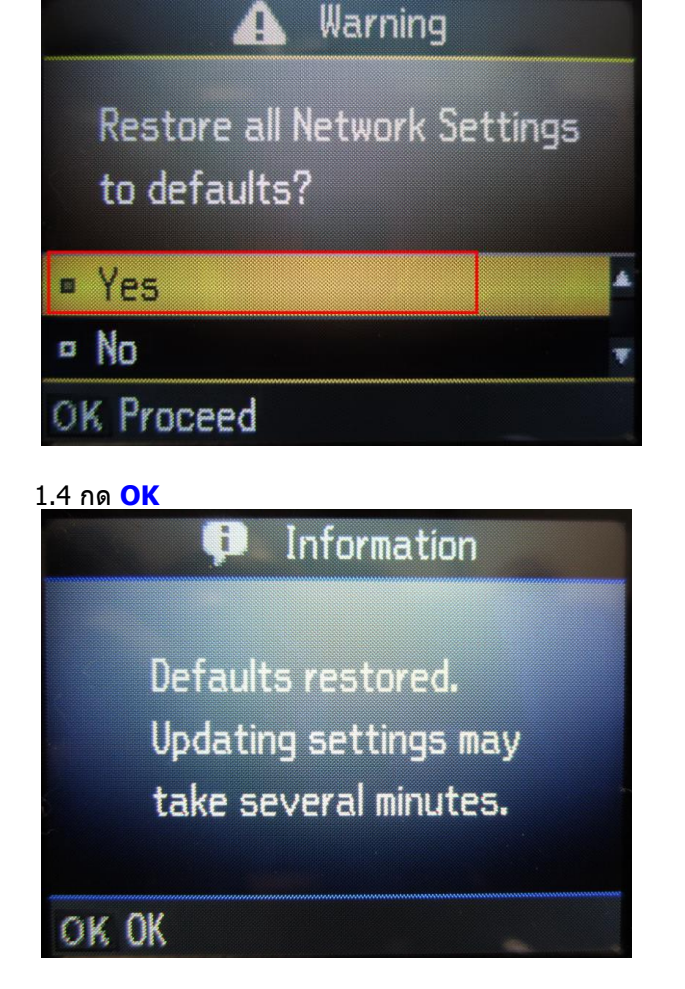

# 2.เลือก Neteork Setting แล้วกด OK Setup Maintenance Printer Setup Network Settings File Sharing Setup Restore Default Settings OK Proceed 3 Back 2.1 เลือก General Network Setup แล้ว กด OK Network Settings Wireless LAN Setup General Network Setup Check Network Connection Confirm Network Settings OK Proceed 3 Back

2.2

1.ตั้งชื่อเครื่องพิมพ์ หรือ หรืออาจใช้ Default ที่มากับเครื่องก็ได้ 2.เลือกลูกศร ซ้าย/ขวา เพื่อเลือก <mark>Done</mark> จากนั้น กดปุ่ม <mark>OK</mark>

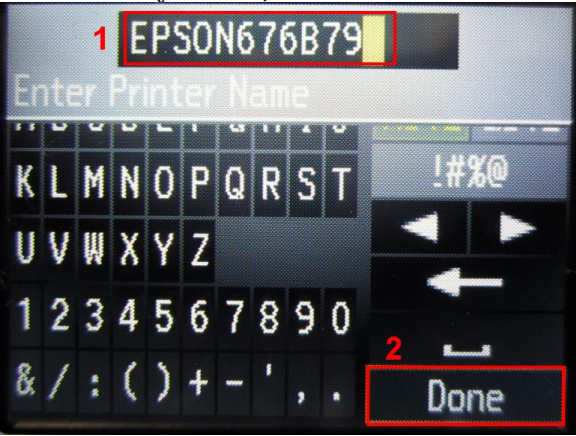

### <u>2.3 เลือก Manual แล้วกดปุ่ม OK</u>

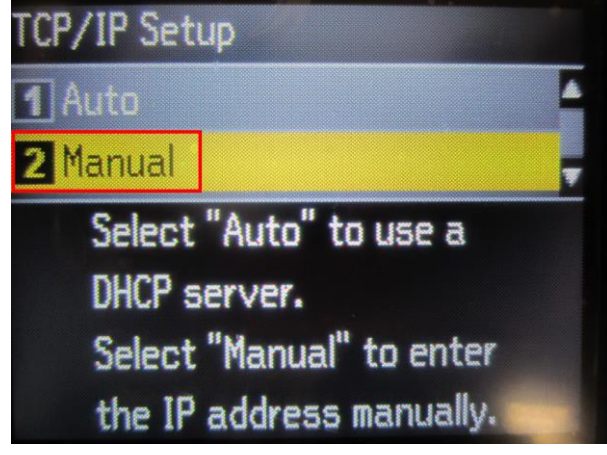

### 2.4 จะปรากฎหน้าต่างให้ใส่ IP Address

ให้ใส่ IP Address ที่อยู่ในวง Network เดียวกันกับ IP ของเครื่องคอมพิวเตอร์

์ (<u>หมายเหต</u> : ให้ใส่ IP ที่เป็น IP ว่าง ที่ไม่มีเครื่องอื่นใช้งาน โดยดูจากเครื่องคอมพิวเตอร์ เช่น IP ที่เครื่องคอมพิวพ์เตอร์ คือ 192.168.1.38 อาจจะ Set IP ที่เครื่องพิมพ์เป็น 192.168.1.60 )

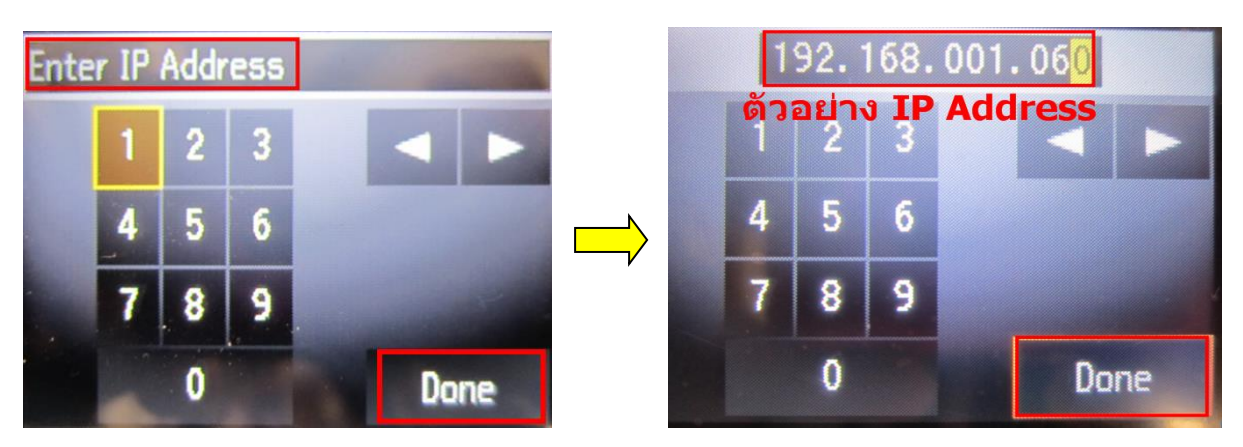

## 2.5ใส่ค่า <mark>Subnet Mask</mark> ลงไปแล้วกดปุ่มลูกศรซ้าย/ขวา เพื่อเลือก Done แล้วกดปุ่ม OK

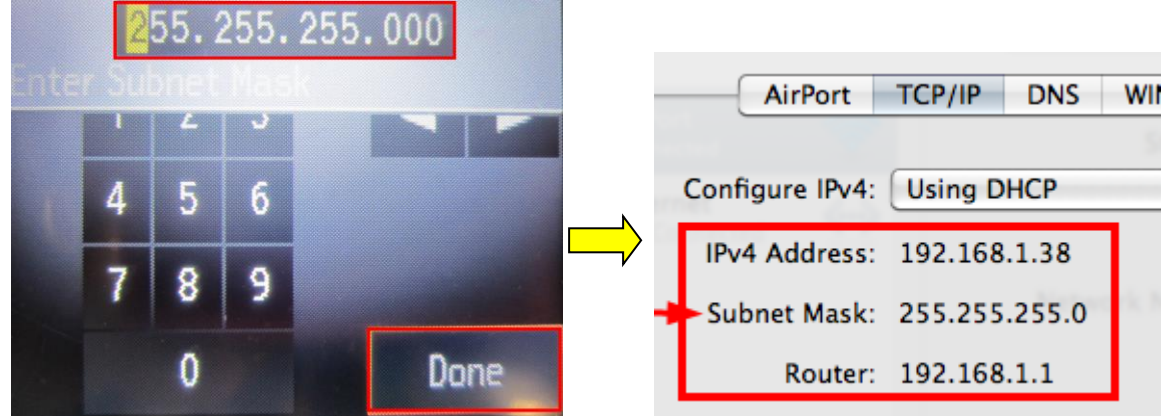

## 2.6ใส่ค่า Default Gate way ลงไป แล้วกดปุ่มลูกศรช้าย/ขวา เพื่อเลือก Done แล้วกดปุ่ม OK

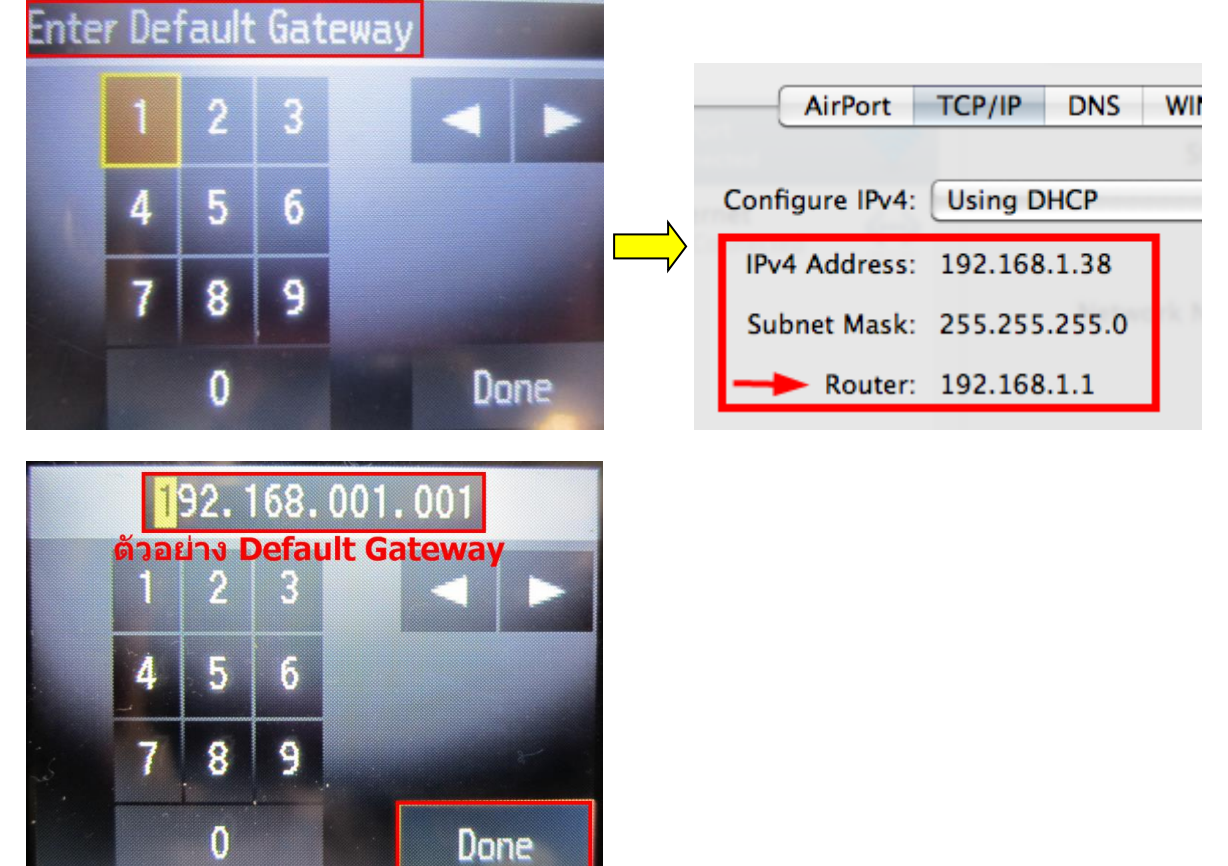

2.7 จะปรากฏหน้าต่าง Confirm Setting จากนั้นกดปุ่ม OK

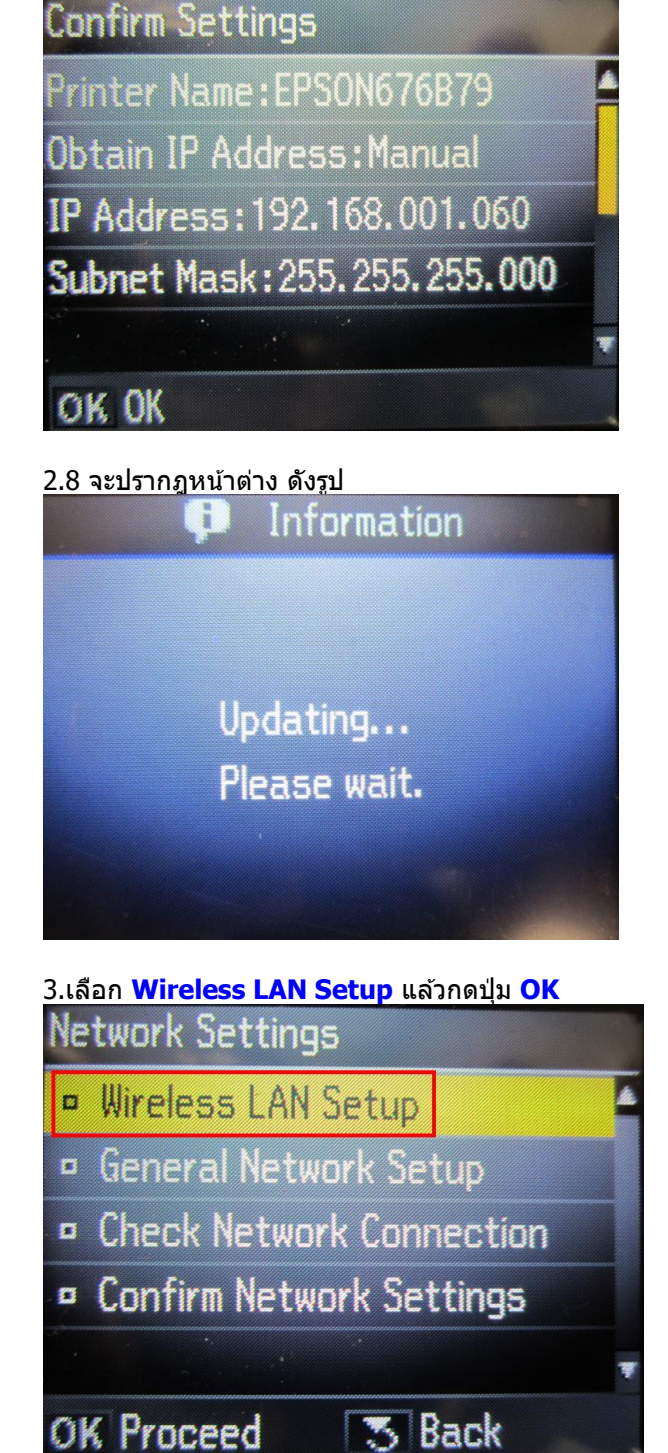

**OK Proceed** 

### 3.1เลือก Setup Wizard แล้วกดปุ่ม OK

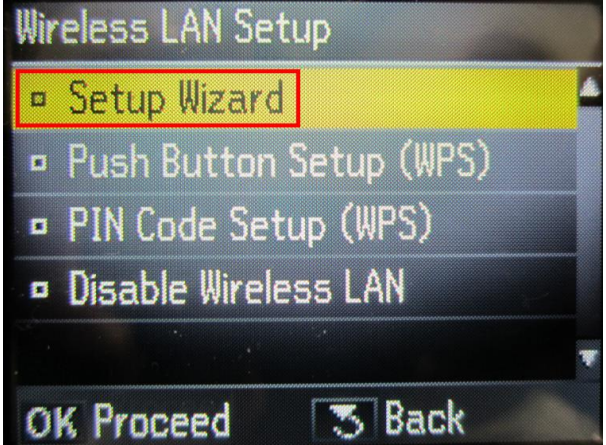

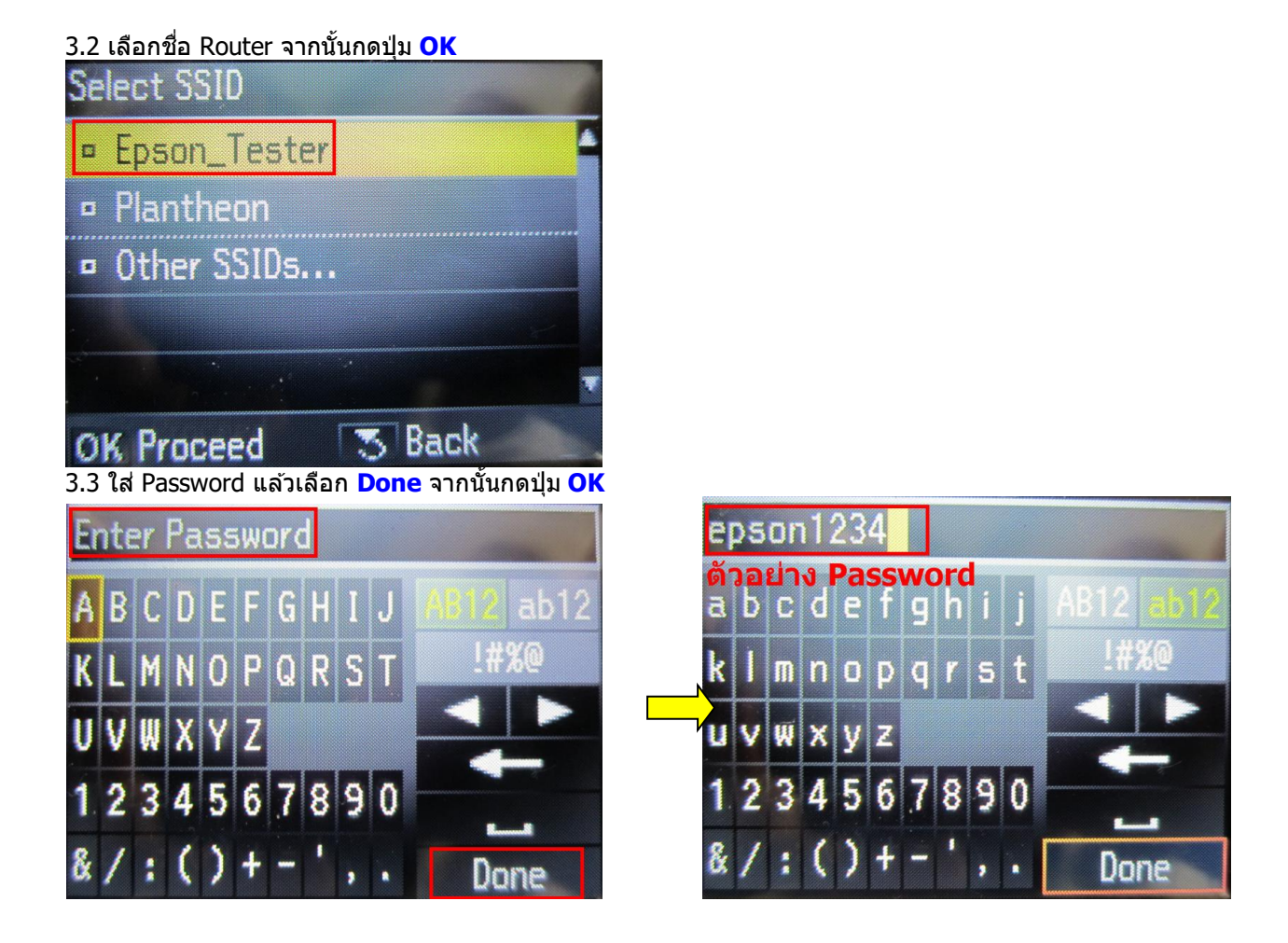

3.4จะปรากฎหน้าด่าง Confirm Setting จากนั้นกดปุ่ม OK Confirm Settings Communication:Infrastructure Network (SSID):Epson\_Tester Security:WPA-PSK(TKIP) Password:\*\*\*\*\*\*\*\* OK OK

3.5 จะปรากฎหน้าต่าง ดังรูป

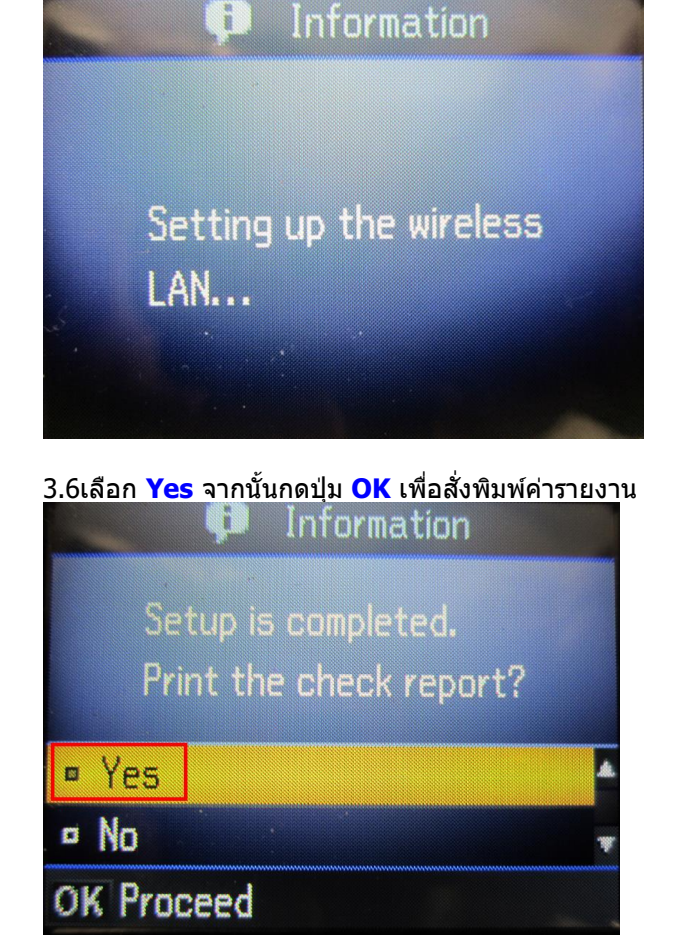

### 3.7จะปรากฎหน้าต่างกำลังพิมพ์

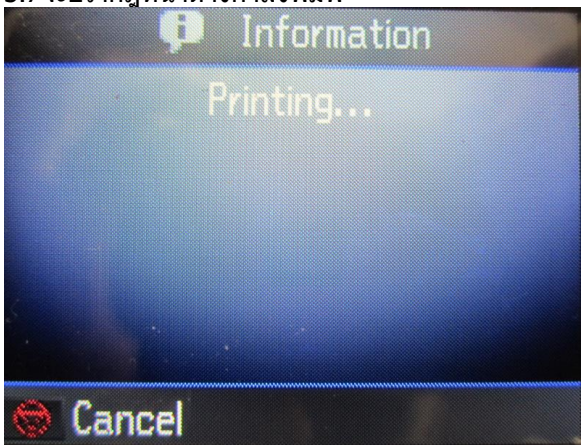

## <u>3.ติดตั้งไดร์เวอร์เครื่องพิมพ์</u>

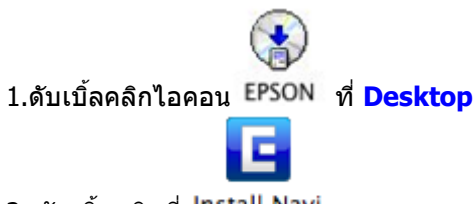

2. ดับเบิ้ลคลิกที่ Install Navi

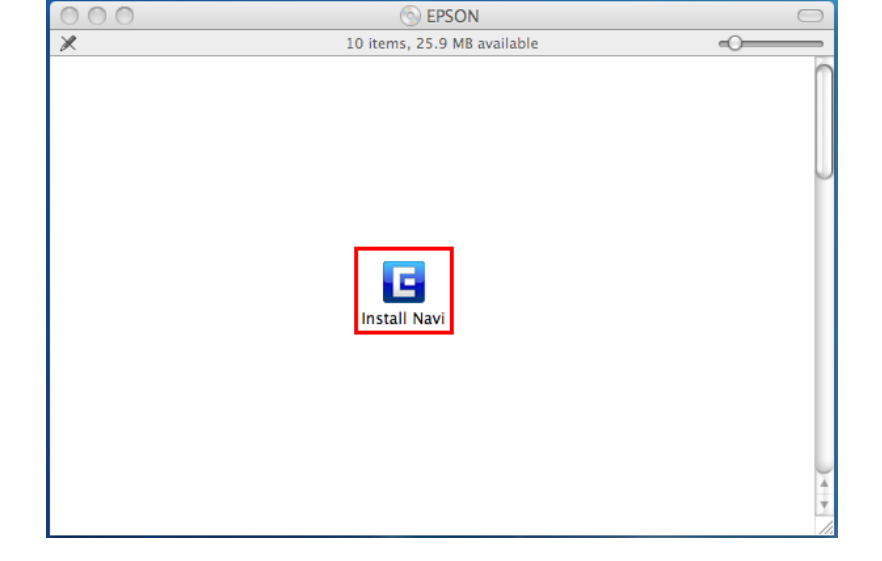

### 3.จะปรากฎหน้าต่างให้ใส่ Password จากนั้นกด OK

| Type your password to allo<br>make changes. | w Install Navi to | Ty ma     | ype your password to allow Install Navi to<br>nake changes. |
|---------------------------------------------|-------------------|-----------|-------------------------------------------------------------|
| Name: admin<br>Password:                    |                   | Pi        | Name: admin                                                 |
| ▶ Details                                   | Cancel OK         | ► Details | ด้วอย่าง<br>Cancel OK                                       |

#### 4.เลือก Software List

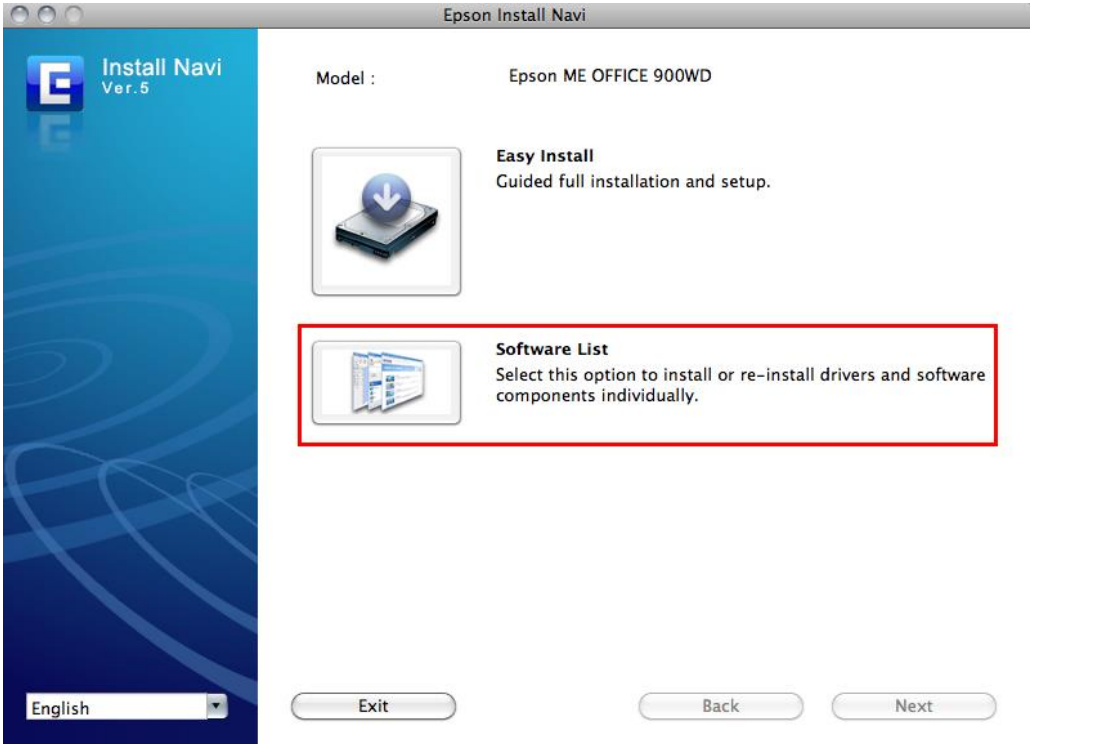

### 5.เลือก **Printer Driver** แล้วคลิก **Next**

| 000          | Epson Install Navi          |                                                                                                    |
|--------------|-----------------------------|----------------------------------------------------------------------------------------------------|
| Install Navi | Epson ME OFFICE 900WD       |                                                                                                    |
|              | Software list :             |                                                                                                    |
|              | Scanner Driver (Epson Scan) |                                                                                                    |
|              | Epson Scanner ICA driver    |                                                                                                    |
|              | Printer Driver              |                                                                                                    |
|              | User's Guide                |                                                                                                    |
|              | Network Guide               |                                                                                                    |
|              | Epson Event Manager         |                                                                                                    |
|              | Epson Easy Photo Print      |                                                                                                    |
|              | EpsonNet Setup              | buttons to open a scanning program. You can                                                           |
|              | Epson Web Support           | also save the scan settings that frequently<br>used. It makes scanning your projects even<br>quicker. |
|              |                             |                                                                                                    |
|              | Cancel                      | Back Next                                                                                             |

### 6.คลิก <mark>Continue</mark>

| License                 | SEIKO ERSON CORRORATION                                                                                                    |   |  |  |  |
|-------------------------|----------------------------------------------------------------------------------------------------|---|--|--|--|
| Installation Type       | SOFTWARE LICENSE AGREEMENT                                                                                                    |   |  |  |  |
| installing<br>Finish Up | <ul> <li>IMPORTANT! READ THIS SOFTWARE LICENSE AGREEMENT CARE-FULLY. The computer software product, fontware, typefaces and/or data, including any accompanying explanatory written materials (the "Software") should only be installed or used by the Licensee ('you') on the condition you agree with SEIKO EPSON CORPORATION ("EPSON") to the terms and conditions set forth in this Agreement. By installing or using the Software, you are representing to agree all the terms and conditions set forth in this Agreement. By installing or using the Software, if you do not agree with the terms and conditions of this Agreement. You should read this Agreement carefully before installing or using the Software.</li> <li>1. License. EPSON and its suppliers grant you a personal, nonexclusive, royalty-free, non-sublicensable limited license to install and use the Software on any single computer or computers that you intend to use directly or via network.</li> <li>You may allow other users of the computers connected to the network to use the Software, top and by the users and conditions of this Agreement, bo and that you (a) ensure that all such users agree and are bound by the terms and conditions of this Agreement.</li> </ul> |   |  |  |  |
|                         | Installation powered by VISE X<br>Print Save Go Back Continu                                                                                                    | e |  |  |  |

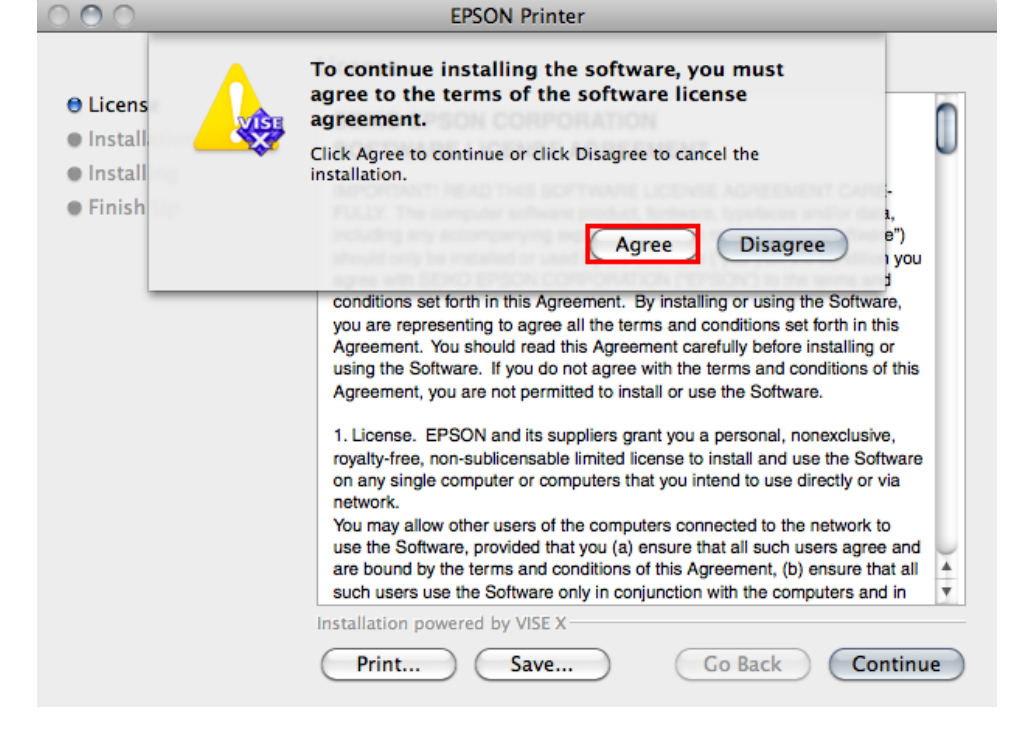

## 8.เลือก **Install**

|                   | LESON FILITEI                                                      |
|-------------------|--------------------------------------------------------------------|
|                   | Easy Install                                                       |
| 🖯 License         | Install EPSON Printer Driver.                                      |
| Installation Type | - Epson ME OFFICE 900WD                                            |
| e Installing      | - Epson ME OFFICE 960FWD                                           |
| • Installing      | - Epson Stylus Office BX525WD                                      |
| Finish Up         | - Epson Stylus Office BX620FWD                                     |
|                   | – Epson Stylus SX525WD                                             |
|                   | - Epson Stylus SX620FW                                             |
|                   | - WorkForce 620                                                    |
|                   | - WORFOICE 650                                                     |
|                   |                                                                    |
|                   |                                                                    |
|                   |                                                                    |
|                   |                                                                    |
|                   |                                                                    |
|                   |                                                                    |
|                   |                                                                    |
|                   |                                                                    |
|                   |                                                                    |
|                   |                                                                    |
|                   | Disk space available: > 4GB Approximate disk space needed: 92.89MB |
|                   | Go Back Install                                                    |
|                   |                                                                    |

DCOM Drinter

### 9.จะปรากฎหน้าต่างกำลังติดตั้งไดร์เวอร์

| 000                                                             | EPSON Printer                                                               |
|-----------------------------------------------------------------|-----------------------------------------------------------------------------|
|                                                                 | Installing                                                                  |
| ⊖ License<br>⊖ Installation Type<br>⊖ Installing<br>● Finish Up | Items remaining to be installed: 1961<br>Installing: EPIJDataManager_Core_L |
|                                                                 | Installation powered by VISE X Stop                                         |

## 10.คลิก **Quit**

| 0.11               |                                          |  |  |  |  |  |
|--------------------|------------------------------------------|--|--|--|--|--|
| License            | The software was successfully installed. |  |  |  |  |  |
| linstallation Type |                                          |  |  |  |  |  |
| e Installing       |                                          |  |  |  |  |  |
| 🖯 Finish Up        |                                          |  |  |  |  |  |
|                    |                                          |  |  |  |  |  |
|                    |                                          |  |  |  |  |  |
|                    |                                          |  |  |  |  |  |
|                    |                                          |  |  |  |  |  |
|                    |                                          |  |  |  |  |  |
|                    |                                          |  |  |  |  |  |
|                    |                                          |  |  |  |  |  |
|                    |                                          |  |  |  |  |  |
|                    |                                          |  |  |  |  |  |
|                    |                                          |  |  |  |  |  |
|                    |                                          |  |  |  |  |  |
|                    | Installation powered by VISE X           |  |  |  |  |  |
|                    |                                          |  |  |  |  |  |

## <u>4. Connect Wireless ที่เครื่องคอมพิวเตอร์ กับ Router หรือ Access Point</u>

1.คลิกที่ 🛜 ด้านบบนซ้ายของหน้าจอแล้ว Connect หาชื่อ Router หรือ Access Point

| <u>(</u> | 🐠) 조 (86%) 💻 Mon 2       | 3:01 🖇      |
|----------|--------------------------|-------------|
| A        | irPort: On               |             |
| Т        | urn AirPort Off          |             |
|          | ncon Tostar              |             |
| ΥE       | pson_Tester              | ÷.          |
| 8        | 8/159                    | <b>●</b> () |
| 8        | 8/349                    |             |
| B        | elkin_88/466             | • 🔶         |
| C        | ottonCandy               | € 🔶         |
| 0        | megaZ WIFI               | € 💮         |
| P        | lantheon                 | € 🔶         |
| S        | athorn Grace 8           | ((;         |
| Т        | P-LINK 5C                |             |
| tr       | ue_homewifi              | ₽ 🤶         |
| D        | evices                   |             |
| n        | oonew22                  | (fr         |
| Jo       | oin Other Network        |             |
| C        | reate Network            |             |
| 0        | pen Network Preferences. |             |

## <u>5. Add Port ที่ไดร์เวอร์เครื่องพิมพ์</u>

| 1. คลิ          | กที่ 🛄 เ                              | ลือก <mark>S</mark>   | ystem | Prefe | erences |
|-----------------|---------------------------------------|-----------------------|-------|-------|---------|
| Ċ.              | Finder                                | File                  | Edit  | View  |         |
| Al<br>Sc<br>M   | bout This<br>oftware Up<br>ac OS X So | Mac<br>date<br>oftwar | e     |       |         |
| Sy              | vstem Pref                            | erence                | 25    |       |         |
| D               | ock                                   |                       |       | •     |         |
| Lo              | ocation                               |                       |       | •     |         |
| Re              | ecent Item                            | s                     |       | ►     |         |
| Fo              | orce Quit F                           | inder                 | 飞仓    | #৩    |         |
| Sle<br>Re<br>Sh | eep<br>estart<br>nut Down             |                       | r     | #▲    |         |
| Lo              | og Out adr                            | nin                   | Û     | жQ    |         |

## 2.ดับเบิ้ลคลิกที่ Print & Fax

| $\bigcirc \bigcirc \bigcirc \bigcirc$                                                                                                    |                     | System F           | Preferences                                                                 |                                                              |                           |                     |  |
|----------------------------------------------------------------------------------------------------|---------------------|--------------------|-----------------------------------------------------------------------------|--------------------------------------------------------------|---------------------------|---------------------|--|
| Show All                                                                                                    |                     |                    |                                                                             |                                                              | Q                         |                     |  |
| Personal<br>Appearance<br>Appearance<br>Screen Saver                                                                                                    | Dock                | Exposé &<br>Spaces | Language &<br>Text                                                          | Security                                                     | Spotlight                 |                     |  |
| Hardware<br>CDs & DVDs                                                                                                    | Energy<br>Saver     | Keyboard           | Mouse                                                                       | Trackpad                                                     | Print & Fax               | Sound               |  |
| Internet & Wireless<br>MobileMe                                                                                                    | Bluetooth           | Sharing            |                                                                             |                                                              |                           |                     |  |
| System<br>Accounts                                                                                                    | Arental<br>Controls | Software<br>Update | Speech                                                                      | Startup Disk                                                 | ()<br>Time Machine        | Universal<br>Access |  |
| Other<br>Déjà Vu Version Cue<br>CS4                                                                                                    |                     |                    |                                                                             |                                                              |                           |                     |  |
| 3. คลิก +                                                                                                    |                     | Ρ                  | rint & Fax                                                                  |                                                              | ٩                         |                     |  |
| Printers           192.168.1.34           • Idle, Last Used           192.168.1.35           • Idle           192.168.1.35-1           • Idle           EPSON Stylus Pł           • Offline           EPSON Stylus Pł           • Offline           EPSON Stylus Pł           • Idle | L<br>noto<br>(Epso  |                    | 199<br>199<br>0<br>0<br>0<br>0<br>0<br>0<br>0<br>0<br>0<br>0<br>0<br>0<br>0 | 2.168.1.34<br>Open Print C<br>Options & Su<br>DN ME Office S | Queue<br>pplies<br>960FWD |                     |  |
| Stylus Photo R2                                                                                                    | 30                  | Share Share        | this printer c                                                              | on the netwo                                                 | ork Sharing               | Preferences)        |  |
| Default printer: Last Printer Used 🗘<br>Default paper size: A4                                                                                                    |                     |                    |                                                                             |                                                              |                           |                     |  |
| Click the lock to prevent further changes.                                                                                                    |                     |                    |                                                                             |                                                              |                           |                     |  |

4.ใส่ IP Address ของเครื่องพิมพ์ แล้วคลิก Add

| 000          | Add Printer                    | $\bigcirc$ |
|--------------|--------------------------------|------------|
|              | ۹ ۹                            |            |
| Protocol:    | Line Printer Daemon - LPD      | \$         |
| Address:     | 192.168.1.60                   | •          |
|              | Valid and complete address.    |            |
| Queue:       | Leave blank for default queue. | •          |
|              | •                              |            |
| Name:        | 192.168.1.60                   |            |
| Location:    |                                |            |
| Print Using: | EPSON ME Office 900WD          | \$         |
|              |                                |            |
| More Printer | rs)                            | Add        |

## 5.จะปรากฏ IP Address ที่ได้ทำการ Add

| 000                                                                                                    | Print & Fax                                                                                                    |
|----------------------------------------------------------------------------------------------------|----------------------------------------------------------------------------------------------------|
| Show All                                                                                                    | ٩                                                                                                    |
| Printers         192.168.1.34         • Idle         192.168.1.35         • Idle         192.168.1.35-1         • Idle         192.168.1.35-1         • Idle         192.168.1.35         • Idle         192.168.1.35         • Idle         192.168.1.35         • Idle         EPSON Stylus Pho         • Offline         EPSONS63967 (Ep         • Idle         Stylus Photo R230 | 192.168.1.60         Open Print Queue         Options & Supplies         Location:         Kind:       EPSON ME Office 900WD         Status:       Idle         Share this printer on the network       Sharing Preferences |
| Default printer: Last Printer Used                                                                                                    |                                                                                                    |
| Click the lock to prevent further changes.                                                                                                    |                                                                                                    |

## 6. ดับเบิ้ลคลิกที่ชื่อ IP Address ที่ได้ทำการ Add เพื่อทดสอบการเชื่อมต่อ

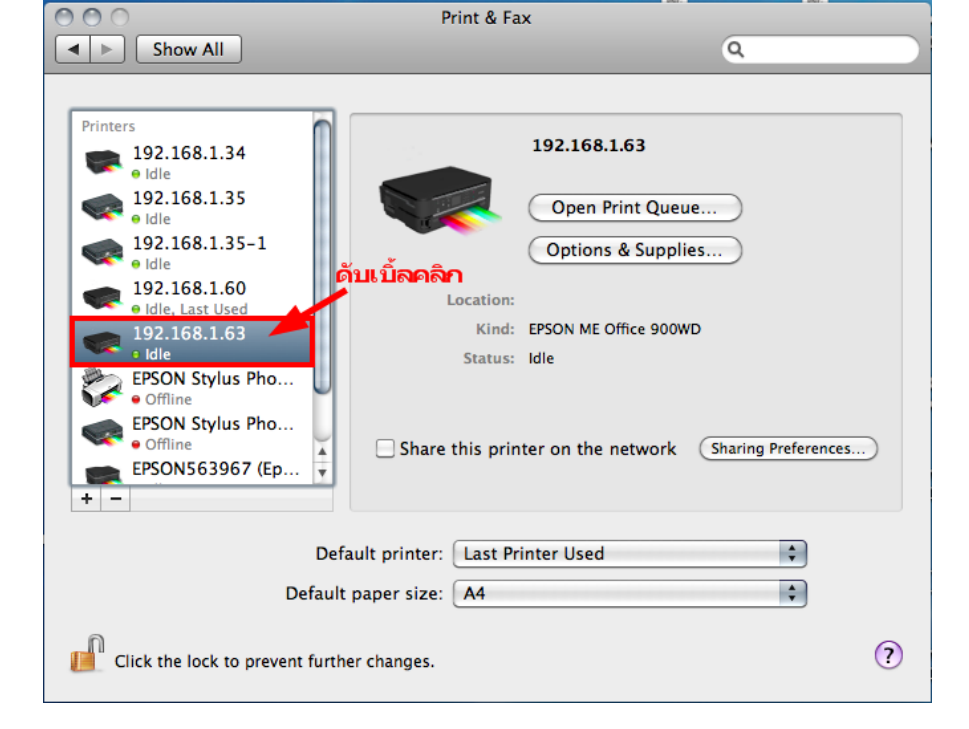

7.วิธีการทดสอบการเชื่อมต่อ โดยการทดสอบงานพิมพ์ 1.จะปรากฎหน้าต่างแสดงสถานะของเครื่องพิมพ์

#### 2.คลิกที่ Printer 3.เลือก Print Test Page 2 Hide Toolbar Customize Toolbar... 10 rint & Fax Make Default #D a < ► S Supply Levels... Printer Setup... 3 Print Test Page 192.168.1.63 192 Network Diagnostics Log & History Open Scanner Utility 192 e Idi Open Print Queue... 192 Pause Printer Options & Supplies... Show Printer List ₩L 900 T . Pause Printer Supply Levels Printer Set Printer Ready es...) Status จะปรากฎหน้าต่างนี้ ?